### Capital Division Recognition Program How to Give Colleague Recognition

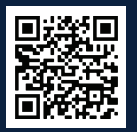

#### It's easy to recognize your colleagues!

Log in at https://colleaguerecognition.isrewards.com and click on **Recognition**, then follow the steps below:

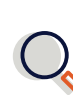

#### 1) Search by Name

Start typing the first or last name of the colleague(s) you would like to recognize. Select the colleague's name from the drop-down menu. Use **Advanced Search** to filter by category (ex. department) to populate a list of colleagues to recognize.

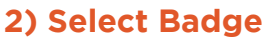

Click on the badge to select the recognition reason.

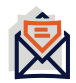

#### 3) CC Email Address

Start typing the first or last name of the colleague you would like to copy on the recognition. Note that the manager of the colleague is automatically copied.

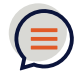

#### 4) Add Comments

Type your comments for the post. Add an emoji by clicking the smiley face in the top right corner.

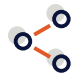

#### 5) Share the Recognition

You can choose to share your recognition on the wall or keep it private. If you choose to share your recognition, you will have the option of adding an image.

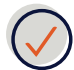

#### 6) Submit

Once the form is complete, click **Submit**.

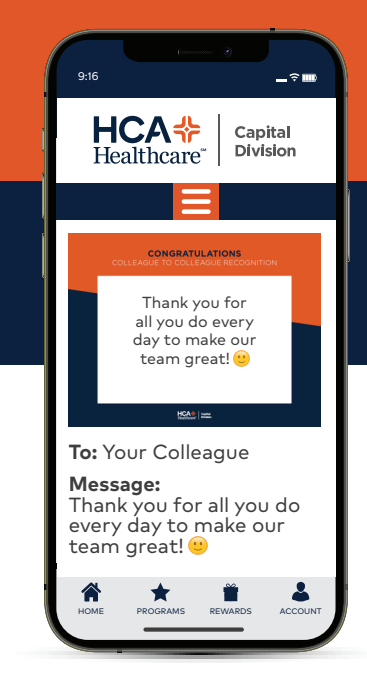

# Add the Web App to your Phone Homescreen

HCA╬ Capital Healthcare<sup>™</sup> Division

2

#### Log in at https://colleaguerecognition.isrewards.com and follow the steps below:

Android

12:53 🖼

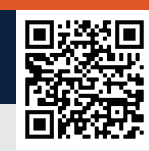

Log in to the website by scanning the QR Code or by entering the URL listed above

Press **Menu** (the 3 dots in the top right corner) and select **Add to Home Screen** 

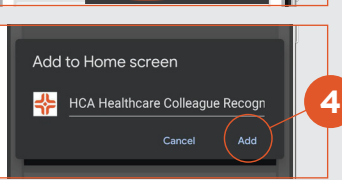

🙆 😥 🕸 🖘 🗐 77% 🛢

Copy link

Recent

Find in page

Add to Home screen

View collections

Add to Home screen? Touch and hold an icon or tap Add to add it to the Home screen. Cancel Add Add To add it to the

Tap **Add** when the Add to Home Screen window appears

Tap **Add** one final time when the second Add to Home Screen Window appears and the web app has been added to your phone!

## iPhone

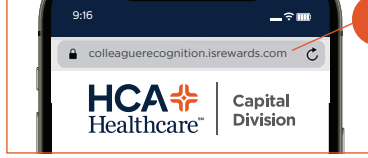

Log in to the website by scanning the QR Code or by entering the URL listed above using the Safari browser

7 💋

Tap the **Share** icon in the lower center of the lower tool-bar

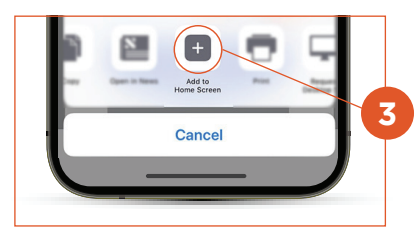

Select Add to Home Screen

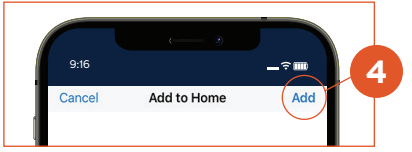

Press the **Add** button at the top right and the web app has been added to your phone!